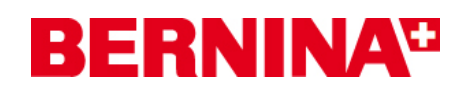

#### Инструкция по установке BERNINA Embroidery Software V6 SP1

#### Предпосылки для установки Service Pack SP1:

- 1. На Вашем компьютере установлено вышивальное ПО BERNINA версии 6.0, которое безупречно работает.
- 2. Закройте все программы перед инсталляцией.
- 3. Для инсталляции Service Pack 1 вам необходимо обладать правами администратора.

Перед началом установки пакета обновления убедитесь, **что в USB-порт не вставлен** аппаратный ключ (донгл).

# Шаг 1: Загрузка сервисного пакета Service Pack 1

Щелкните по ссылке: BERNINA embroidery software 6 SP1

#### Шаг 2:

Отроется диалоговое окно: Щелкните по "**Save**".

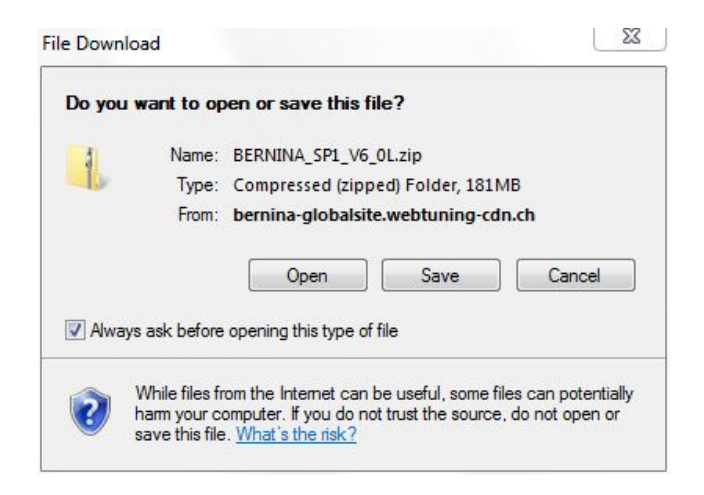

#### Шаг 3:

Откроется диалоговое окно "**Save as** ...." (Сохранить как). Выберите путь для сохранения файла на Вашим ПК (пример: C:/BERNINA\_Downloads).

Щелкните по "**Save**". Начинается загрузка файла-архива ZIP.

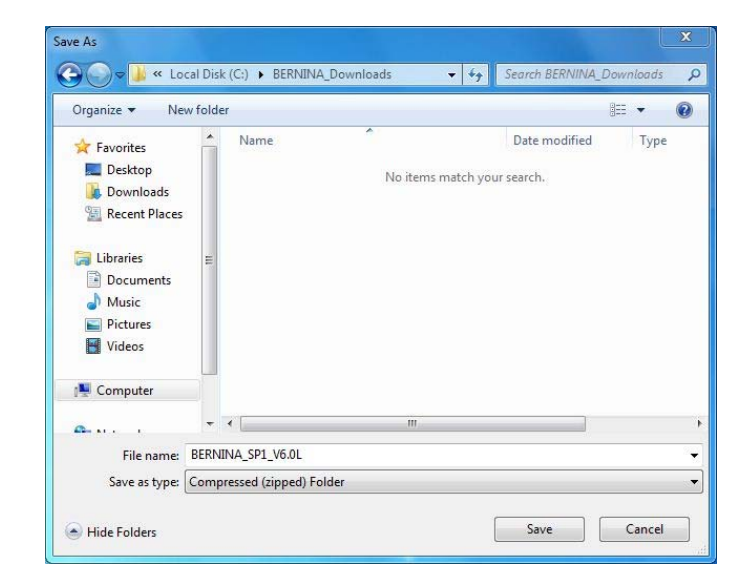

# **BERNINA**<sup>11</sup>

| 4% of BERNINA_SP1_V6_0L.zip fromglobalsite.webtun 🗖 📃 🔀                                                                                       | Download complete                                                                                                    |
|----------------------------------------------------------------------------------------------------|----------------------------------------------------------------------------------------------------|
| BERNINA_SP1_V6_0L.zip fromglobalsite.webtuning-cdn.ch                                                                                         | Download Complete BERNINA_SP1_V6_0L.zip fromglobalsite.webtuning-cdn.ch                                              |
| Estimated time left: 21 min 50 sec (5.52MB of 181MB copied)<br>Download to: C:\BERNINA_Down\BERNINA_SP1_V6_0L.zip<br>Transfer rate: 137KB/Sec | Downloaded: 181MB in 12 min 40 sec<br>Download to: C:\BERNINA_Down\BERNINA_SP1_V6_0L.zip<br>Transfer rate: 242KB/Sec |
| Close this dialog box when download completes                                                                                                 | Close this dialog box when download completes                                                                        |
| Open Open Folder Cancel                                                                                                    | Open Folder Close                                                                                                    |

#### (Время загрузки файла зависит от скорости вашего интернет-соединения.)

Уберите галочку из поля "Close this dialog box when download completes" и щелкните по "Open".

Internet Explorer Security

#### Шаг 4:

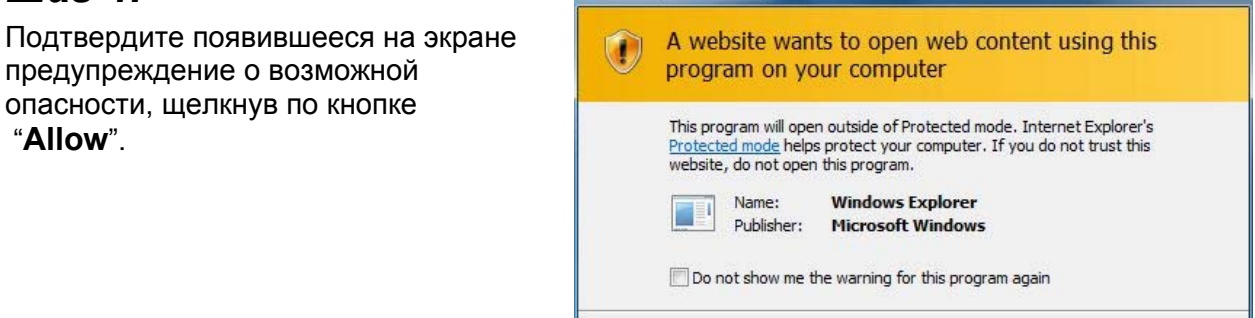

🕤 Details

#### Шаг 5: Установка сервисного пакета

Щелкните на файл BERNINA\_SP1\_V6.0L.exe. После этого начнется установка сервисного пакета 1.

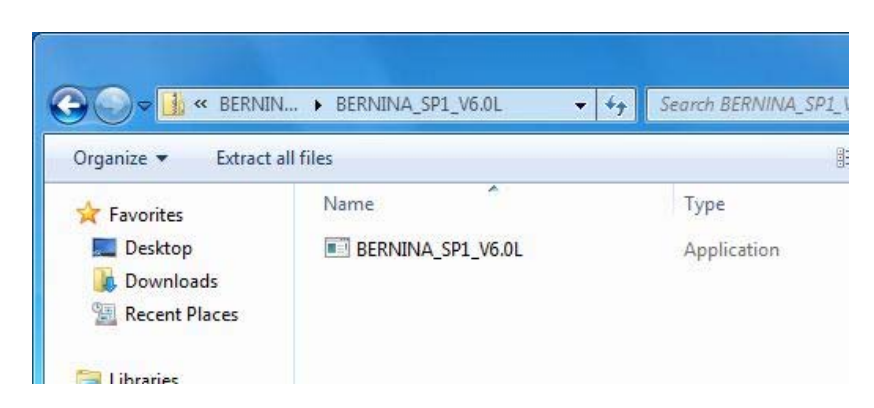

### Шаг 6:

В зависимости от установки Вашего ПК и версии ОС Windows®, появится сообщение о безопасности. Щелкните на "**Continue**", "**Execute**" или **"Yes**", чтобы продолжить установку.

Allow

Don't allow

# **BERNINA**<sup>TI</sup>

# Шаг 7:

Щелкните на "**Next >**, чтобы продолжить установку. Следуйте инструкциям, появляющимся на экране.

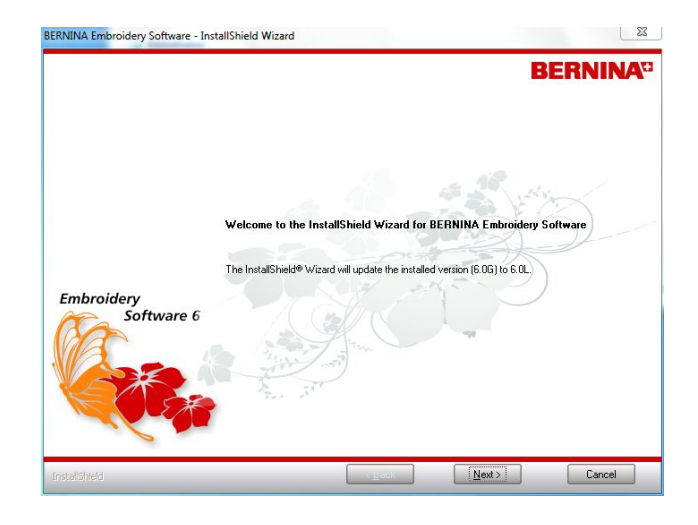

# Шаг 8:

Выберите "**Extra Languages**", чтобы установить "**German**" (немецкий) как язык программы.

Щелкните на "**Next >**, чтобы продолжить установку. Следуйте инструкциям, появляющимся на экране.

| elect Features                 |                                                                                            | RERNINA                                                                               |
|--------------------------------|--------------------------------------------------------------------------------------------|---------------------------------------------------------------------------------------|
| Select the features setup will | install.                                                                                   |                                                                                       |
|                                | Select the features you want to install, and desele                                        | ict the features you do not want to install.                                          |
|                                | BERNINA Embroiderv Software                                                                | Description                                                                           |
|                                | Portfolio     Extra Languages     German                                                   | Extra language files to enable<br>software to be displayed in<br>different languages. |
|                                |                                                                                            | 252-                                                                                  |
|                                |                                                                                            |                                                                                       |
| mbroidery                      |                                                                                            |                                                                                       |
| Software                       | 6                                                                                          |                                                                                       |
| 1                              | X                                                                                          |                                                                                       |
|                                | 8.68 MB of space required on the C drive<br>215501.80 MB of space available on the C drive |                                                                                       |
|                                |                                                                                            |                                                                                       |

# Шаг 9:

Щелкните на "**Install >",** чтобы продолжить установку. Следуйте инструкциям, появляющимся на экране.

| BERNINA Embroidery Software - In:<br>Ready to Install the Program<br>The wizard is ready to begin instal | stallShield Wizard BERNINA                                                                                                    | BERNINA Embroidery Softwa  | re - InstallShield Wizard                                                 |
|----------------------------------------------------------------------------------------------------|----------------------------------------------------------------------------------------------------|----------------------------|---------------------------------------------------------------------------|
| Embroidery<br>Software 6                                                                                 | Click Instal to begin the installation.<br>If you want to review or change any of your installation settings, click Back: Click Cancel to exit the weat of the set of the set of th | e<br>Embroidery<br>Softwar | BERNINA Embroidey Software is configuring your new software installation. |
|                                                                                                    | < Back Install Cancel                                                                                                    | Incellighted               | Carcel                                                                    |

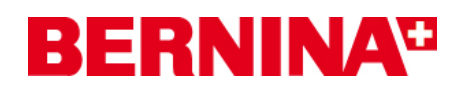

# Шаг 10: Завершение установки

Щелкните на "**Finish**", чтобы завершить установку сервисного пакета 1.

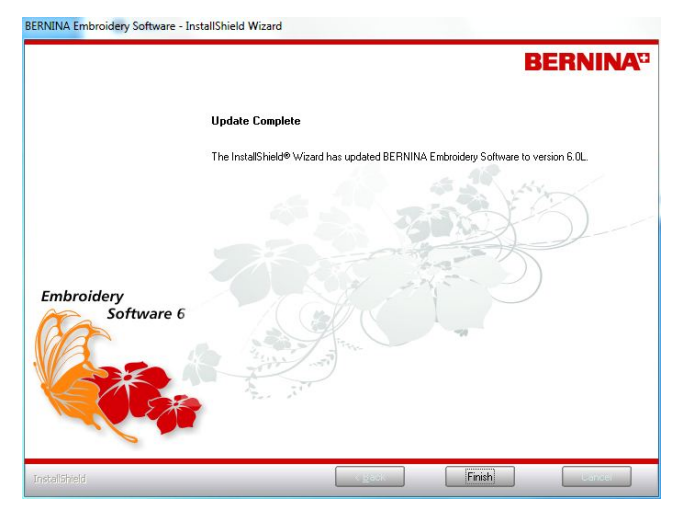

Вставьте донгл в USB-порт и запустите программу BERNINA embroidery software 6.

### Шаг 11: Проверка версии

После запуска программы BERNINA Embroidery Software V6 через меню **Help -About...** можно узнать версию установленного программного обеспечения (V6.0L)

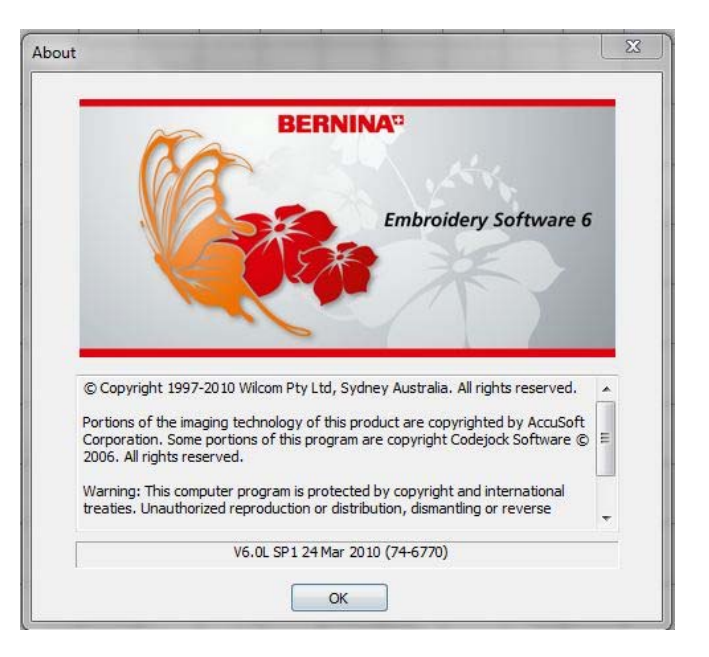